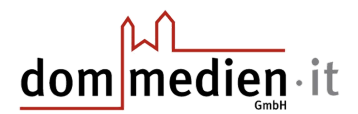

## Anleitung Passwort ändern Windows 10

In dieser Anleitung wird Ihnen erklärt, wie Sie unter Windows 10 ganz schnell und ohne Probleme Ihr Passwort ändern können. Hierzu muss Ihr PC gestartet sein und Sie müssen sich mit Ihrem Benutzerkonto angemeldet haben.

Als erstes müssen Sie **Strg + Alt + Entf** gleichzeitig auf der Tastatur drücken, Ihr Monitor sollte dann das gleiche Bild zeigen, wie im Bildschirmfoto unten.

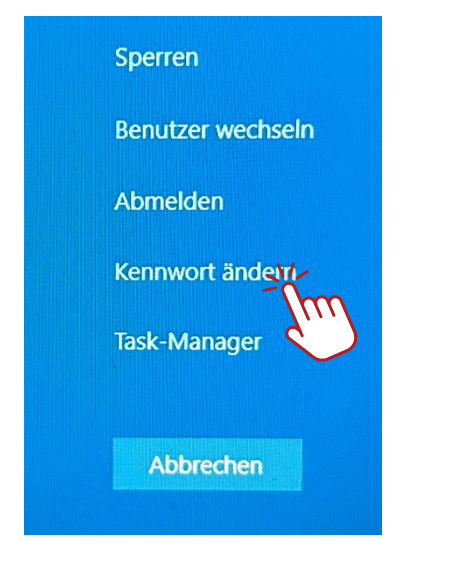

1. Klicken sie dann auf "Kennwort ändern".

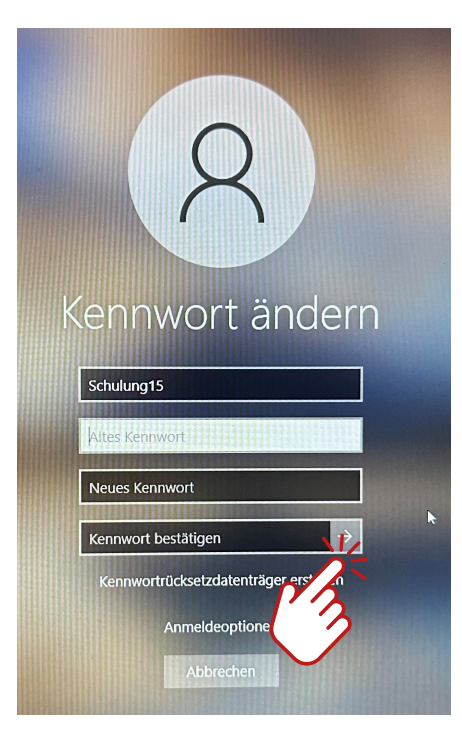

- 1. Sie werden aufgefordert Ihr **altes Kennwort** einzugeben und darauffolgend Ihr **neues Passwort** zweimal einzutragen (einmal zur überprüfung).
- 2. Klicken Sie, sobald Sie die Eingaben vorgenommen haben, auf den **Pfeil** der nach rechts zeigt.

Sollte diese Lösung für Sie nicht funktionieren, rufen sie uns gerne unter **0541/318-670** an oder schreiben Sie eine Mail an **hilfe.opti@dom-medien.de.**